## IR2IO v1

**User Manual** 

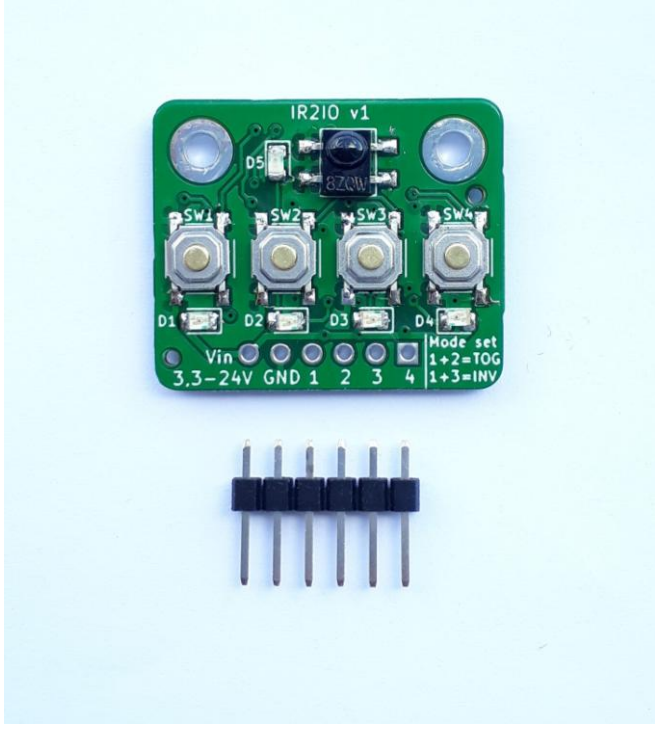

Last Update: 07th October 2020

### **Table of Content**

| Overview                                             |
|------------------------------------------------------|
| Functional Description 4                             |
| Teach in                                             |
| Mode Settings                                        |
| Normal Mode                                          |
| Inverting Mode5                                      |
| Toggle Mode5                                         |
| Technical Data                                       |
| Application examples                                 |
| Arduino7                                             |
| Raspberry Pi                                         |
| Raspberry Pi Shutdown and Boot by IR-remote Control9 |
| Schematic                                            |
| Mechanical Dimensions                                |
| Programming Interface                                |
| Disclaimer12                                         |

### **Overview**

- Wide supply voltage range (3,3 V\* 24 V DC)
- 4 independent output channels (NPN with pull up)
- Easy teach-in procedure for each channel
- Up to 6 buttons each channel
- Works with all common IR-frequencies from 20 kHz to 60 kHz
- Independent from the protocol of your IR-remote control.
- Toggle Mode
- Inverted Mode

\* Onboard LEDs will only work with supply Voltage  $\geq$  5 V. Nevertheless, full functionality is given with 3,3 V supply (except LEDs).

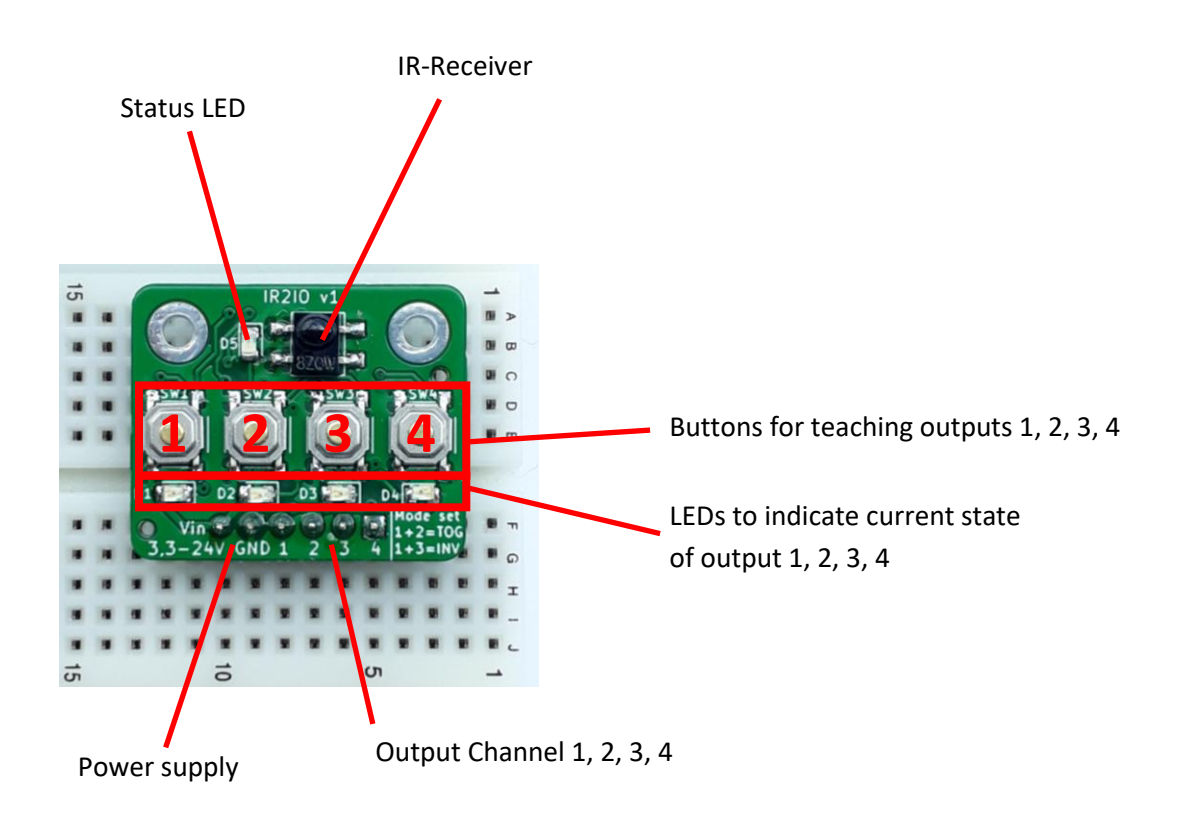

### **Functional Description**

The 4 outputs can be controlled by an IR-remote control. This can be any IR-remote control you want. It doesn't matter if it is from a TV, DVD, HiFi, RGB-LED stripes or any other device. Each output can be connected to a button on your IR-remote control.

You can use up to 6 Buttons (also from different remote controls) for each channel.

The output stays active as long as you press the button on your remote control.

All outputs are switching against GND. It is an open collector output with a 10 k $\Omega$  Pull-up (to V<sub>in</sub>) resistor.

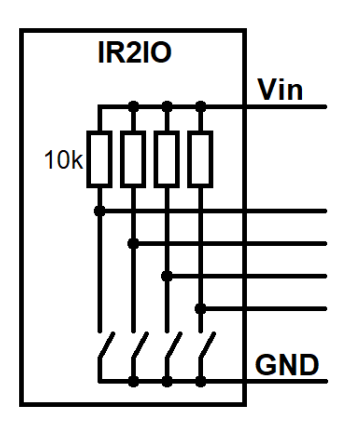

### Teach in

Press and hold the push button on the IR2IO board for the channel you want to use. As long as you press the push button, press the button on your remote control which should be coupled with the output. The green status LED will flicker as long as you press the button. When the corresponding output activates, the teach in procedure is finished. As long as you hold the push button on the IR2IO you can teach additional buttons from your IR-remote control. You can teach up to 6 buttons for each channel. When you release the push button the teach in procedure for this channel is finally finished. The corresponding output is now coupled with the button(s) of your remote control you have pressed. This setting will be automatically saved and is available also after power off/on.

If you want to change the output to another button, just repeat the teach in procedure described above.

**Note**: If you start a new teach in procedure, all previous stored buttons for this channel will be cleared.

**Note**: Some remote controls have a toggle-bit in their protocol. This has the effect that the output switches only on each second button press. If you have this problem, just press the button on your remote control two times during the teach-in procedure.

#### **Mode Settings**

There are three different working modes available:

#### **Normal Mode**

This is the default mode - the output is active as long as you press the button on your remote control.

#### **Inverting Mode**

Due to the open collector outputs, it has the effect, that the voltage at the output goes to 0 V (GND) when the switching output is active. This is good for switching something like a relay. But it results in an inverted logic if you want to connect the output to a microcontroller or other control-boards like a motor controller. Because of that, we made it possible to invert the output logic.

To invert the outputs just press button 1+3 at the same time and hold them for about 1 second. If the green status LED is blinking two times, the inverted mode is now activated. You can see this change on the output status LEDs too. This setting will be stored, also after power off/on.

To change back from inverted mode to normal mode, just repeat the procedure above.

**Note**: If you are in toggle mode and activating inverted mode, the toggle mode will be reset. (An inverted toggle mode makes no sense)

#### **Toggle Mode**

Normally the switching output is active as long as you press the button on your remote control. To make it possible to realize an on/off functionality with just one button of your remote control, we created the toggle mode.

In this mode, the output is activated when you press the button on your IR-remote control and stays activated even when you release the button. The output deactivates when you press the button a second time.

To enable the toggle mode press button 1+2 at the same time and hold them for 1 second. If the green status LED is blinking two times, the toggle mode is activated. This setting is stored even after power off/on.

To change back from toggle mode to normal mode, just repeat the procedure above.

**Note:** If you are in inverted mode and are activating toggle mode, the inverted mode will be reset. (An inverted toggle mode makes no sense)

### **Technical Data**

| Supply voltage                          | 3,3 V* - 24 V   |
|-----------------------------------------|-----------------|
| Quiescent current @5V (all outputs off) | 265 μA          |
| Max current @5V (all outputs on)        | 18,8 mA         |
| Switching output current                | 80 mA           |
| Pull Up resistor                        | 10 kΩ           |
| Number of outputs                       | 4               |
| IR-receiver frequency                   | 20 kHz - 60 kHz |
| Board dimensions                        | 23 x 28 mm      |
|                                         |                 |

\* Onboard LEDs will only work with Voltage  $\geq$  5V. Nevertheless, full functionality is given with 3,3 V supply, except LEDs.

### **Application examples**

#### Arduino

You can connect the IR2IO board directly to your Arduino. The IR2IO board is compatible to all Arduino boards. In your Arduino code you can simply read the corresponding pin to see if a button on the IR-remote control is pressed (don't forget to teach the output on IR2IO board before). You don't need any library for this.

Example for an Arduino UNO:

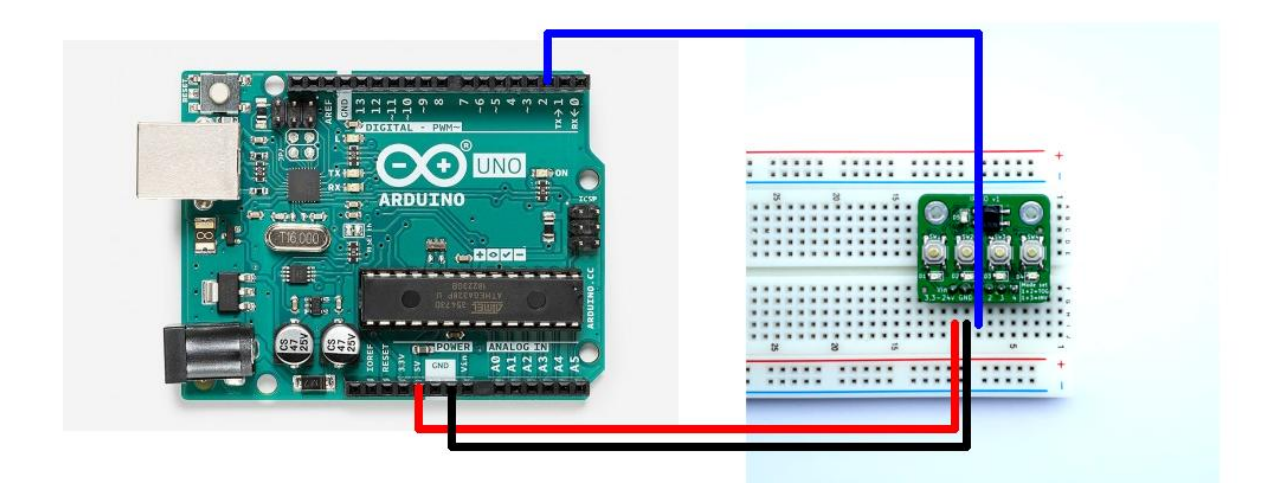

```
void loop()
{
    if(digitalRead(2) == LOW)
    {
        //button is pressed, do something...
    }
    else
    {
        //button is not pressed
    }
}
```

### **Raspberry Pi**

Due to the capability to run with 3,3 V, IR2IO can be connected to any Raspberry Pi directly.

|          | 3V3 power        | o          | 00         |   | 5V power           |
|----------|------------------|------------|------------|---|--------------------|
|          | GPIO 2 (SDA)     | o          | 34         | 0 | 5V power           |
|          | GPIO 3 (SCL)     | o          | 66         | 0 | Ground             |
|          | GPIO 4 (GPCLK0)  | o          | 78         | 0 | GPIO 14 (TXD)      |
|          | Ground           | o          | 9 10       | 0 | GPIO 15 (RXD)      |
|          | GPIO 17          | o          | 1) (2)     | 0 | GPIO 18 (PCM_CLK)  |
|          | GPIO 27          | o          | 13 14      | 0 | Ground             |
|          | GPIO 22          | o          | 10 10      | 0 | GPI0 23            |
|          | 3V3 power        | o          | <b>()</b>  |   | GPIO 24            |
|          | GPIO 10 (MOSI)   | o          | 19 20      | 0 | Ground             |
|          | GPIO 9 (MISO)    | o          | 3 2        | • | GPI0 25            |
|          | GPIO 11 (SCLK)   | 0          | 33         | 0 | GPIO 8 (CE0)       |
|          | Ground           | o          | 25 25      | 0 | GPI0 7 (CE1)       |
|          | GPIO 0 (ID_SD)   | o <u> </u> | <b>@ @</b> |   | GPIO 1 (ID_SC)     |
|          | GPIO 5           | o          | - 29 B)    | 0 | Ground             |
|          | GPIO 6           | 0          | 3 32       | 0 | GPIO 12 (PWM0)     |
|          | GPIO 13 (PWM1)   | o          | 33 33      | 0 | Ground             |
| MAL MINI | GPIO 19 (PCM_FS) | o          | 35 35      | 0 | GPI0 16            |
|          | GPIO 26          | o          | <b>()</b>  | 0 | GPIO 20 (PCM_DIN)  |
|          | Ground           | o          | 69 40      | • | GPIO 21 (PCM_DOUT) |
|          | 1                |            |            | , |                    |

Connect the Vin pin to one of the 3V3 power pins and the GND pin to any Ground pin. The 4 outputs can be connected to any GPIO you want.

**Note:** GPIO pins on Raspberry Pi are 3,3V Pins. So do not use the 5V power!

The following example is showing how you can control something on your Raspberry Pi with the IR2IO board.

#### Python

```
import RPi.GPIO as GPIO
import time
import webbrowser
GPIO.setmode(GPIO.BCM)
                        #use GPIO-Numbers instead of Pin numbers
GPIO.setup(24, GPIO.IN)
pressed=0
while True:
    # button is pressed if input is 0
    if GPIO.input(24) == 0:
        if pressed == 0:
            print("Pressed")
            pressed=1
            webbrowser.open('http://makes.rootfrogs.com')
    else:
        if pressed == 1:
            print("Released")
            pressed=0
    time.sleep(0.3)
```

### **Raspberry Pi Shutdown and Boot by IR-remote Control**

If you have a Raspberry Pi 4 with new boot loader, you can enable the WAKE\_ON\_GPIO feature. Thereafter, connect an output of the IR2IO with GPIO3 (Pin 5) and follow one of the instructions on the Internet "How to Add a Power Button to Your Raspberry Pi".

Now you can shut down and turn on your Raspberry Pi with your IR remote control.

### **Schematic**

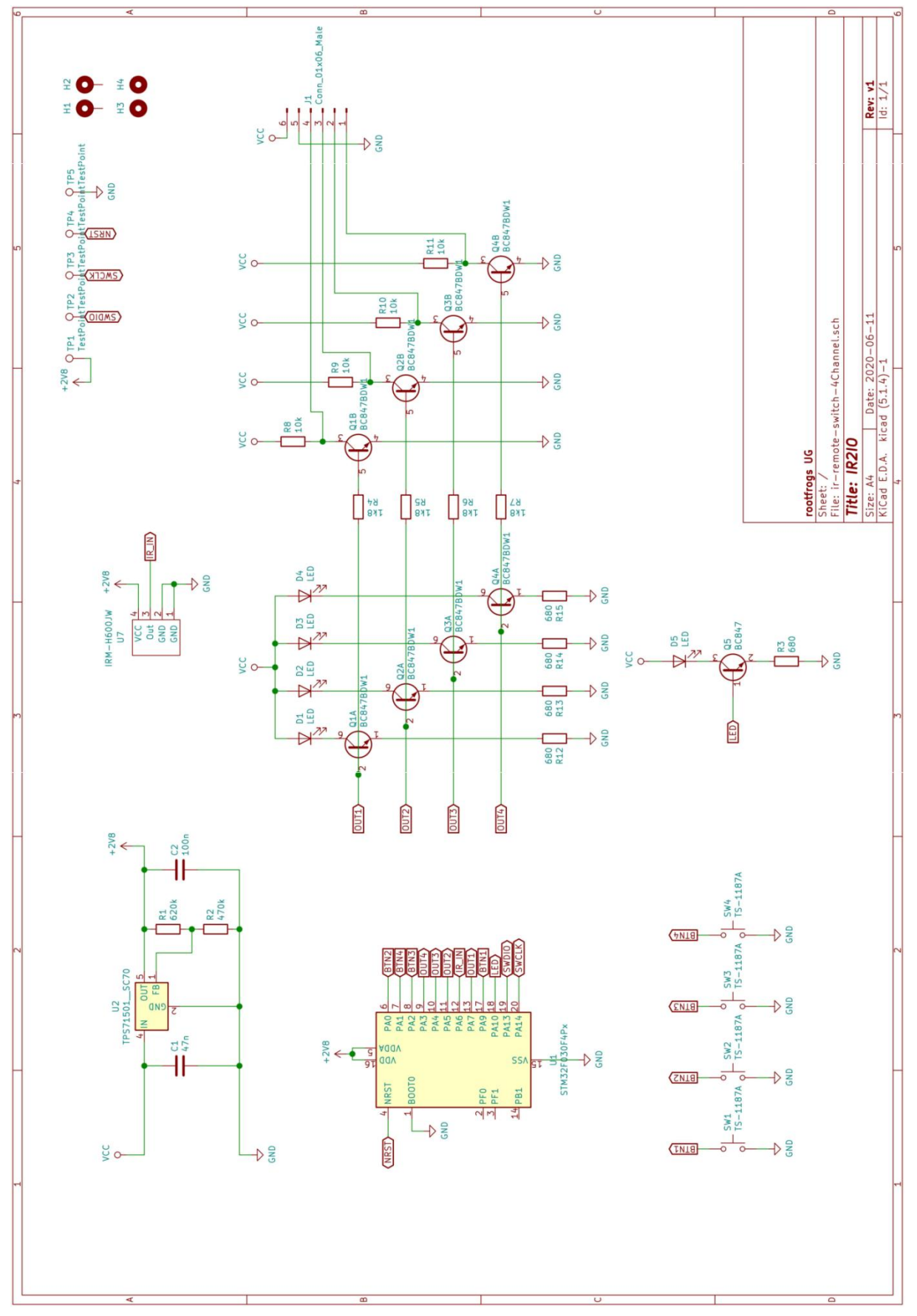

### **Mechanical Dimensions**

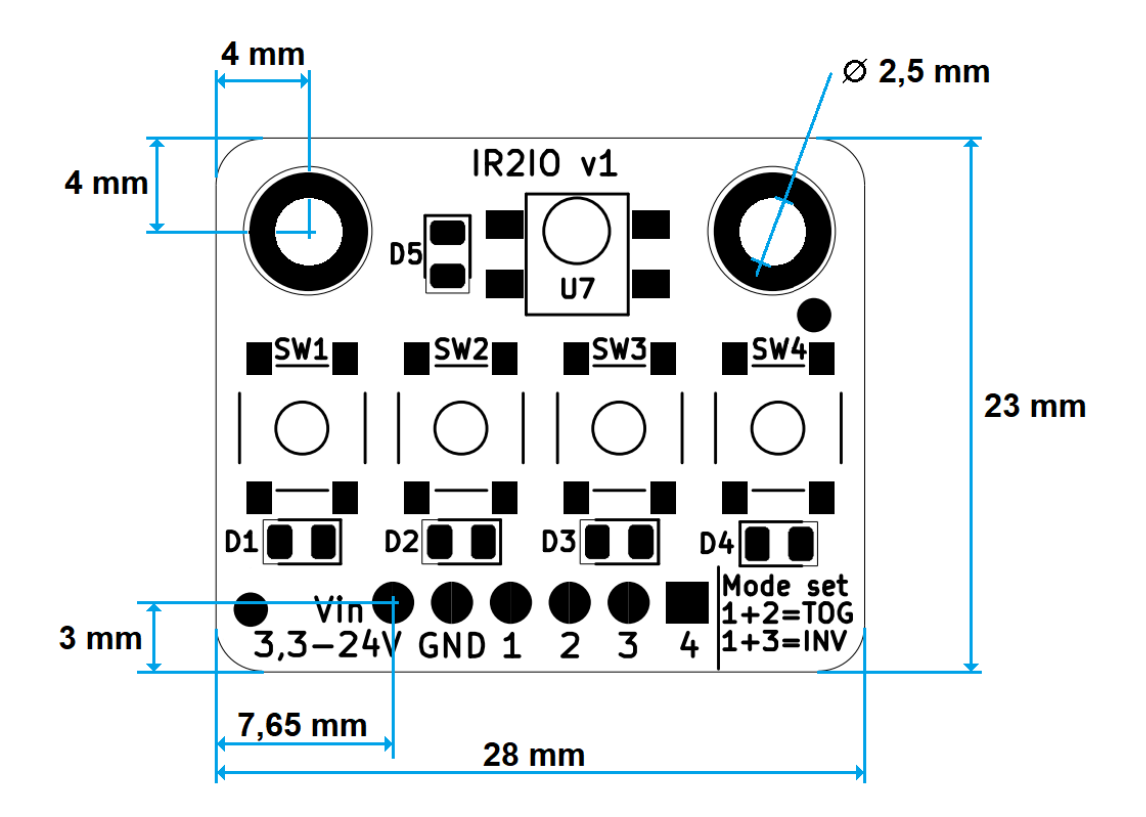

You can also find the PCB as 3D model (STEP file) on our website.

### **Programming Interface**

If you want, you can flash your own software into the microcontroller.

The used controller is a STM32F030F4P6TR. The SWD programming interface is on the bottom of the PCBA with following pinout:

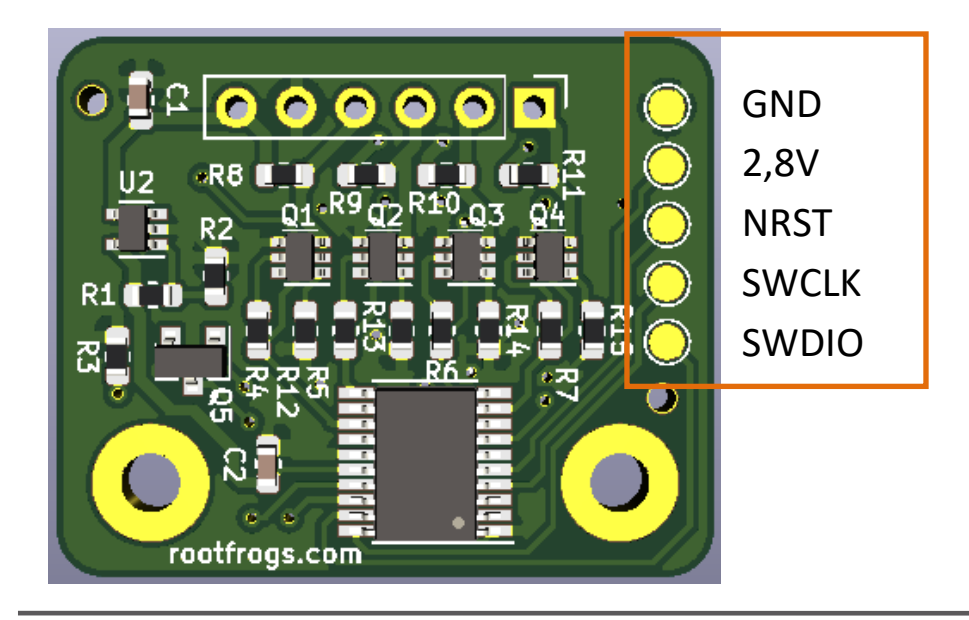

### Disclaimer

This is a product developed and sold by rootfrogs UG. The intellectual property of this product is owned by rootfrogs.

rootfrogs disclaims and make no warranties or representations as to the accuracy, quality, reliability, suitability, completeness, truthfulness, usefulness or effectiveness of the product or software.

The use of the rootfrogs products is at your own responsibility. rootfrogs is not liable for damage to other devices caused by the product.

Unless expressly approved in writing rootfrogs products are not recommended, authorized or warranted for use in military, air craft, space, lifesaving, or life sustaining applications, nor in products or systems where failure or malfunction may result in personal injury, death, or severe property or environmental damage.

| Manufactured by        | rootfrogs UG<br>makes.rootfrogs.com |
|------------------------|-------------------------------------|
| Contact us on Twitter: | @rootfrogsmakes                     |
| We sell on Tindie      | www.tindie.com/stores/rootfrogs     |